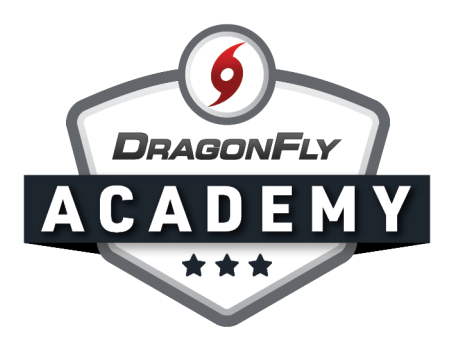

## **GEORGIA LOCAL ASSOCIATION STAFF REGISTRATION**

Follow these step-by-step instructions to register as a staff member and official on your computer's web browser.

**Step 1:** Visit <u>dragonflymax.com/officials</u> and click the 'Log In' button.

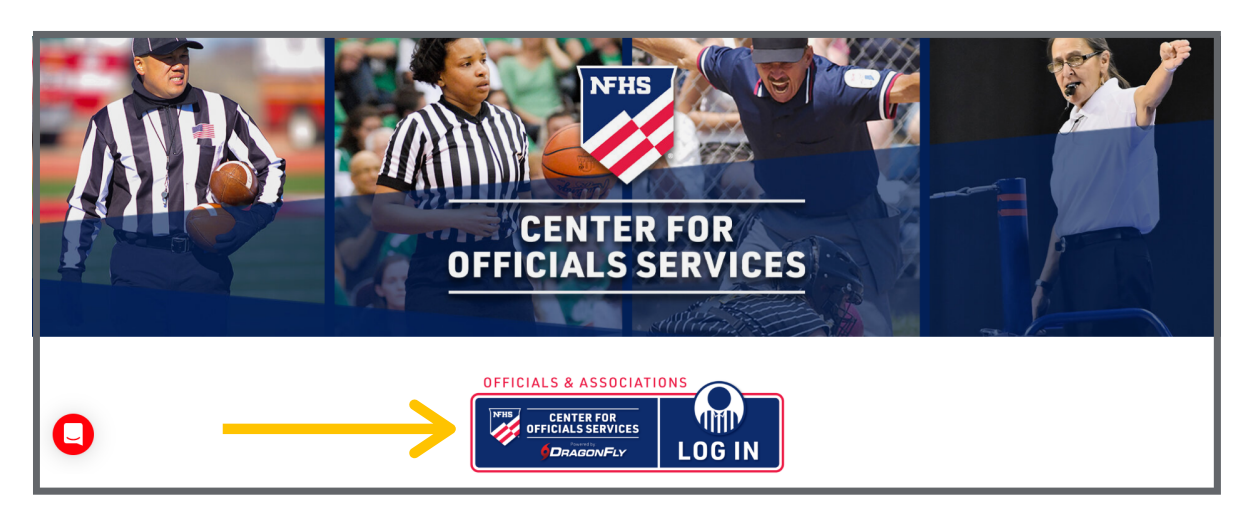

**Step 2:** Enter your first name, last name, email address and password, then click 'Submit' to create your free account. Check your email for a verification code, then enter that code on the next screen.

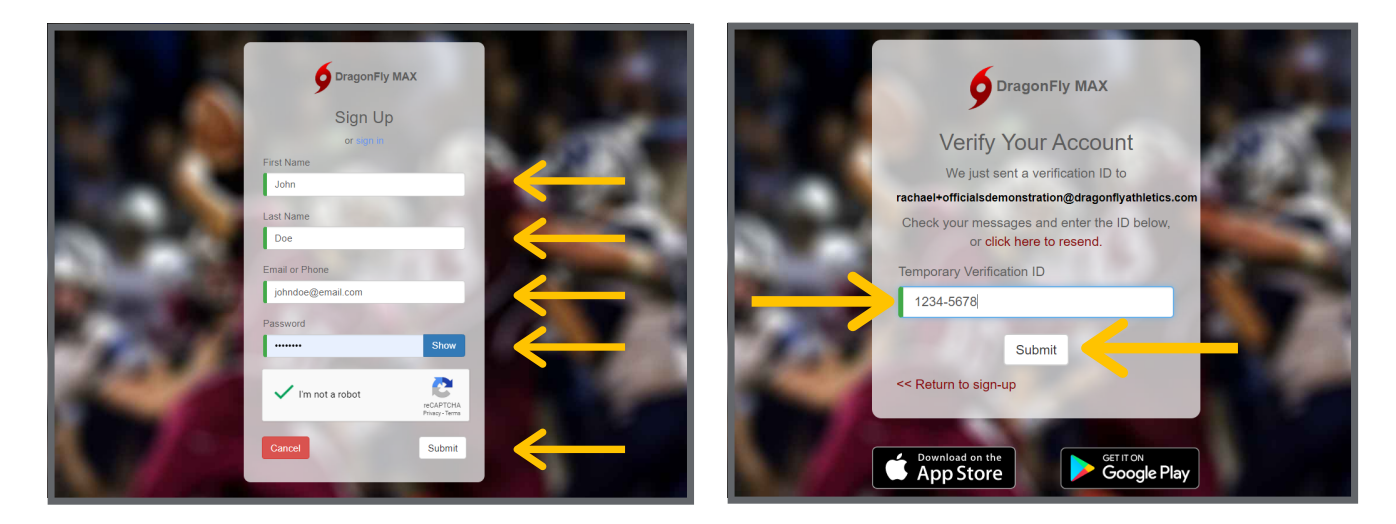

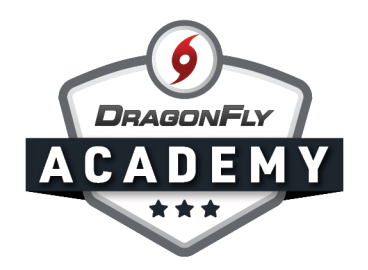

**Step 3:** After accepting the Terms of Service, you will land on the 'Today' page. Click on the 'Get Started' button in the center of your screen.

|               | Hi John!                                                                        |
|---------------|---------------------------------------------------------------------------------|
| 🏫 Today       |                                                                                 |
| Calendar      | Let's connect you to your school, state<br>association or group.<br>Get Started |
| JOHN THOMPSON |                                                                                 |

**Step 4:** Select 'Staff' and then 'Other School Admin' before clicking the 'Add Other Admin' button in the bottom-right corner.

| <b>9</b> Drag | Join Your School or State Association               |  |
|---------------|-----------------------------------------------------|--|
| 🏫 Today       | What do you do at your school or state association? |  |
| 14 Calenda    |                                                     |  |
| JOHN THO      | Athlete Parent Staff Official                       |  |

| <ul> <li>Control of the second second se</li></ul> | Add Another School<br>What do you do at your school or state association?<br>What do you do at your school or state association?<br>Athletic Directs Other School Admin Coach Athletic Trainer Medical Staff |
|----------------------------------------------------------------------------------------------------|----------------------------------------------------------------------------------------------------|
| RACHAEL MERRITT                                                                                                    | Cancel                                                                                                    |

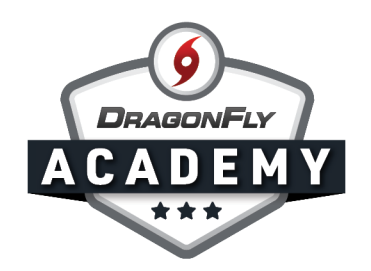

**Step 5:** Type the name of your local or regional association in the search bar, then click on your association from the list. Then select the 'Join' button in the bottom right corner.

|                  | Add Another School                                                             | ×                |
|------------------|--------------------------------------------------------------------------------|------------------|
| GDRAGONFLY       | Search for your school or state association. If you have a code, type it here. | Need help2       |
| Y Today          | Southern Eagle Baseball Assn. (Baseball)                                       | GA, GA<br>GNG72S |
| Schools & People | Southern Eagle Basketball Association (Basketball)                             | GA, GA<br>R23ZEL |
| Forms Library    | Southern Eagle Football Association (Football)                                 | GA, GA<br>S6R6WB |
| Payments         | Southern Eagle Softball Association (Softball)                                 | GA, GA<br>BWLDKQ |
| Game Schedules   | I can't find my organization                                                   |                  |
| earch            | Cancel                                                                         | Join             |
| RACHAFL MERRITT  |                                                                                |                  |

**Step 6:** Review your information and if correct, click 'Save'. If you're the first person to join your association on the platform, DragonFly will verify your identity. If you're not the first person, you will see a list of people at your association who can approve your request.

| CENTER FOR       | Joining Southern Eagle Football Association (Football) (S6R6WB) as Other School Admin | ×    |
|------------------|---------------------------------------------------------------------------------------|------|
|                  | REVIEW YOUR INFORMATION                                                               |      |
| 🏠 Today          | Rachael Merritt                                                                       |      |
| Schools & People | Southern Eagle Football<br>Association (Football) (S6R6WB)                            |      |
| New People 3     | Other School Admin                                                                    |      |
| Forms Library    |                                                                                       |      |
| S Payments       |                                                                                       |      |
| 14 Calendar      |                                                                                       |      |
| Game Schedules   | Cancel                                                                                | Save |
|                  |                                                                                       |      |

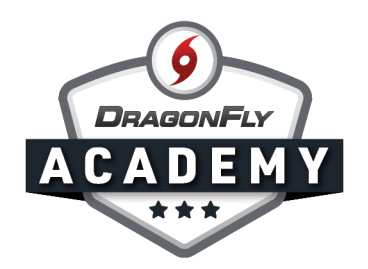

**Step 7:** Now that you're connected to your local association as a staff member, you will need to add the 'Contest Official' role to your account. To do this, click on your name in the left-side menu, then select 'My Info' from the drop-down menu.

|                 | Hi John! |
|-----------------|----------|
| 🏫 Today         |          |
| Calenda -       |          |
| My Info         |          |
| Change Password |          |
| Sign Out        |          |
|                 |          |
|                 |          |

**Step 8:** Select the 'Connect to School or Association' button in the top right corner.

- - -

----

| NFHS                             | C John Thompson                                                                                                    | + Connect To School Or Association |
|----------------------------------|----------------------------------------------------------------------------------------------------|------------------------------------|
| CENTER FOR<br>OFFICIALS SERVICES | Get Ready Vault                                                                                                    |                                    |
| Today Calendar Calendar          | AOA   Arkansas Officials Association 2202<br>AHSAA - Alabama High School Athletic Association 2020<br>FB703 - Decatur (Football) 2020<br>MOA - Montana Officials Association 2020<br>Pool: Anaconda 2020<br>Baseball, Football, Soccer, UNK<br>Contact Info<br>John Annie Thompson BRUBE<br>anniethompson@email.com<br>4796559053 |                                    |
|                                  | AOA   Arkansas Officials Association C9CMTL                                                                                                    |                                    |

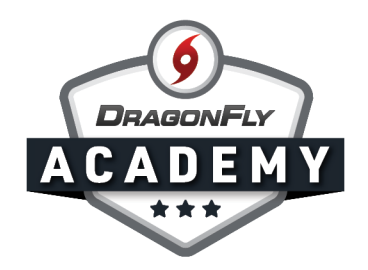

## **Step 9:** Select 'Official', then click the 'Add Contest Official' button.

| R FOR<br>SERVICES | Add Another School<br>What do you do<br>Athlete | Parent                                              |
|-------------------|-------------------------------------------------|-----------------------------------------------------|
|                   |                                                 | What do you do at your school or state association? |

. . .

**Step 10:** Search for 'Georgia High School Association' and highlight this organization from the list. Then click the 'Join' button.

| ENTER FOR<br>IALS SERVICES | Search for the association where you officiate. If you have a code, type it here. | Need help?              |  |
|----------------------------|-----------------------------------------------------------------------------------|-------------------------|--|
| RAGONF.                    | Georgia                                                                           |                         |  |
| day                        | GHSA - Georgia High School Association                                            | Thomaston, GA<br>RXNNV2 |  |
| lendar                     | I can't find my organization                                                      |                         |  |
|                            |                                                                                   |                         |  |
| IN THOMPSON                |                                                                                   |                         |  |
| IN THOMPSON                |                                                                                   |                         |  |
|                            |                                                                                   |                         |  |
|                            |                                                                                   |                         |  |

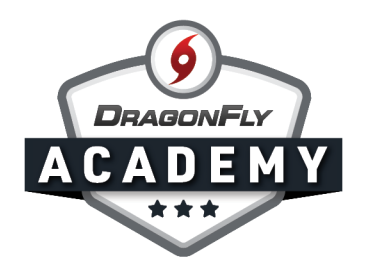

**Step 11:** Select all of the sports you officiate from the list, then click 'Add'.

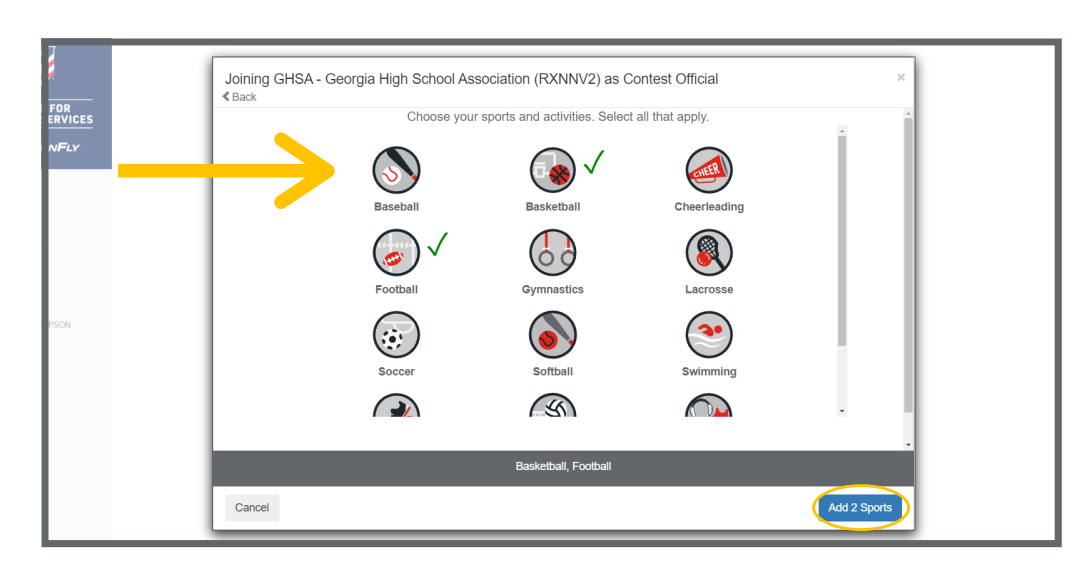

**Step 12:** Search for and choose your local associations for each sport and click the 'Add' button.

----

. . . . . . . . . . . . . . . . . .

 • •

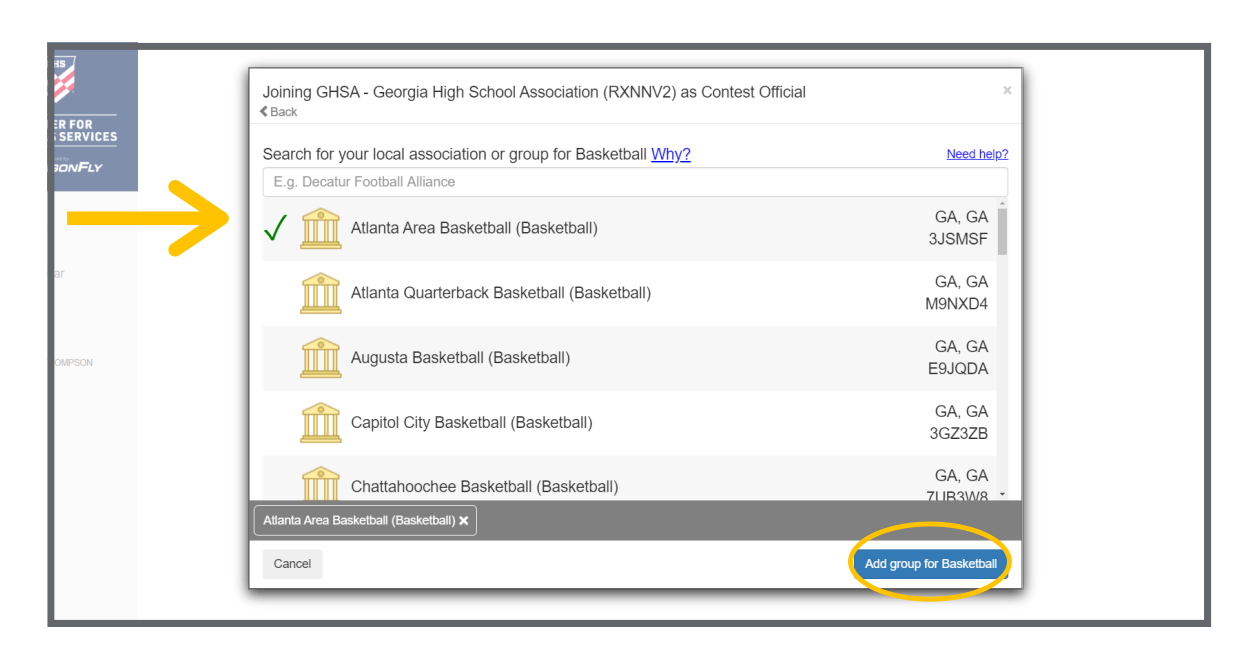

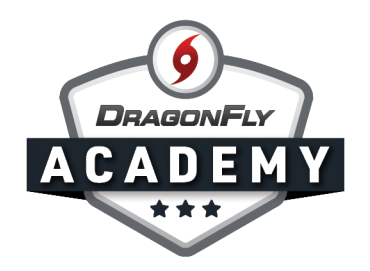

**Step 13:** Review your selections and if everything is correct, click the 'Save' button. If you need to make a change, click the 'Cancel' button.

| Join  | ing GHSA - Georgia High School Association (RXNNV2) as Contest Official |  |
|-------|-------------------------------------------------------------------------|--|
|       | REVIEW YOUR INFORMATION *                                               |  |
|       | John Thompson                                                           |  |
|       | GHSA - Georgia High School<br>Association (RXNNV2)                      |  |
|       | Atlanta Area Basketball<br>(Basketball) 3JSMSF                          |  |
| IPSON | Atlanta Peachstate Football<br>(Football) LBATPX                        |  |
|       | Contest Official                                                        |  |
|       | Basketball                                                              |  |
|       | Football                                                                |  |
| Car   | Save                                                                    |  |

**Step 14:** You will be redirected to your profile page, where you will see a progress bar for your Official's Registration with the GHSA. To complete your registration, click the red 'Get Started' button.

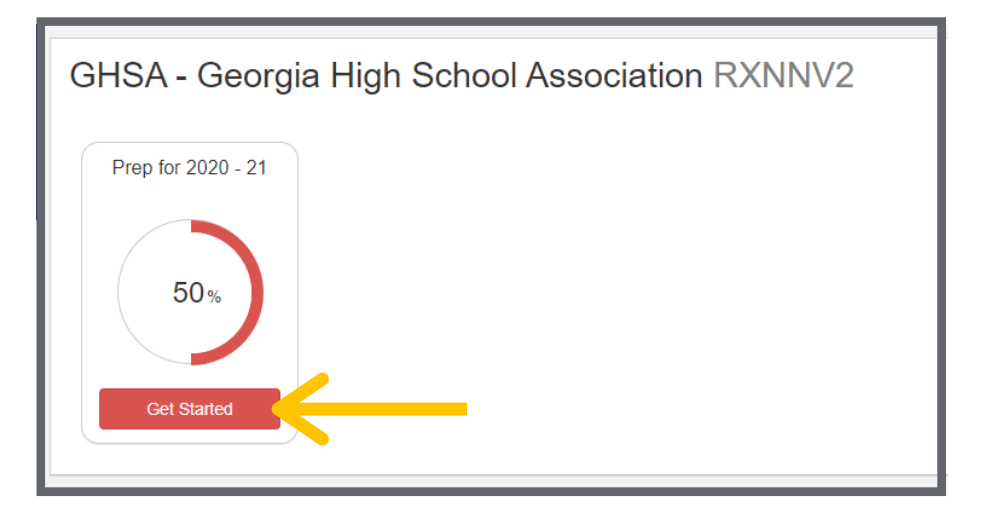

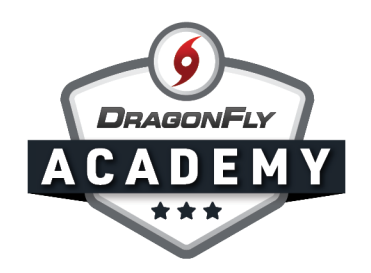

**Step 15:** Complete the requirements and fees in your registration checklist. When you have submitted all items, your progress bar will turn green and show that you're 100% complete.

| NFHS                             | C Save & Finish Later                                                             | John Thompson                                                                                                    | 25 Review           |
|----------------------------------|-----------------------------------------------------------------------------------|----------------------------------------------------------------------------------------------------|---------------------|
| CENTER FOR<br>OFFICIALS SERVICES |                                                                                   | 1 OUT OF 2 COMPLETED                                                                                                    |                     |
|                                  |                                                                                   | 50%                                                                                                    |                     |
| 🎓 Today                          |                                                                                   | GHSA - Georgia High School Association [ 2020-2021 ]<br>Complete the following steps to be eligible to officiate : Basketball   Football |                     |
| Lalendar                         |                                                                                   |                                                                                                    | ADD / CHANGE SPORTS |
|                                  | VPDATE DEMOGRAPHIC INFO FOR 2020-2021                                             |                                                                                                    | DONE                |
| JOHN THOMPSON                    | PAY GHSA - GEORGIA HIGH SCHOOL ASSOCIATION F                                      | EES                                                                                                    |                     |
|                                  | ALL SPORTS - OFFICIALS REGISTRATION FEE<br>ALL SPORTS - OFFICIALS PASS (OPTIONAL) | \$32.00<br>\$15.00                                                                                                    | PAYNOW              |
|                                  |                                                                                   |                                                                                                    |                     |
|                                  |                                                                                   |                                                                                                    |                     |
|                                  |                                                                                   |                                                                                                    |                     |
|                                  |                                                                                   |                                                                                                    |                     |
| l                                |                                                                                   |                                                                                                    |                     |

----

For additional tutorials on viewing your officials and assigning games, visit <u>DragonFly Academy for Local Associations</u>.

 $\bullet \bullet \bullet \bullet$ 

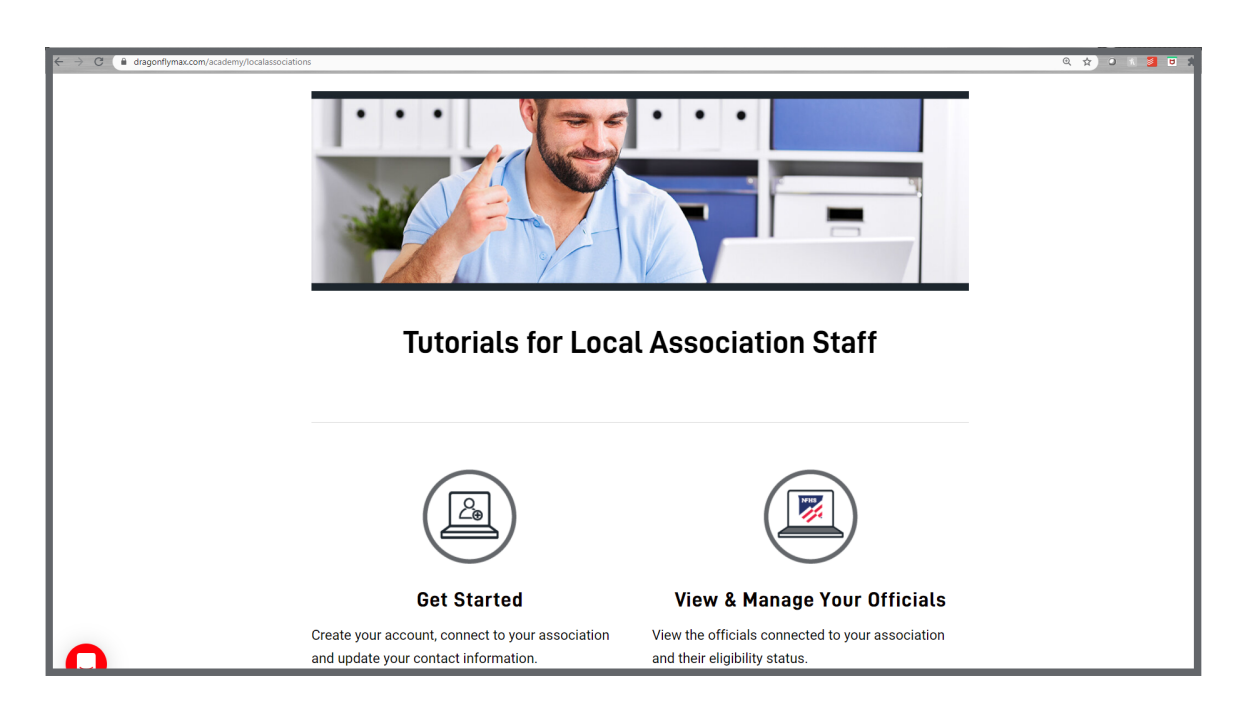